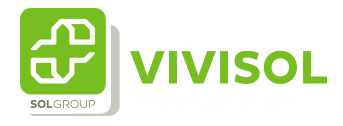

## Therapie aanvraag bij een reeds bekende patiënt (muv P(S)G)

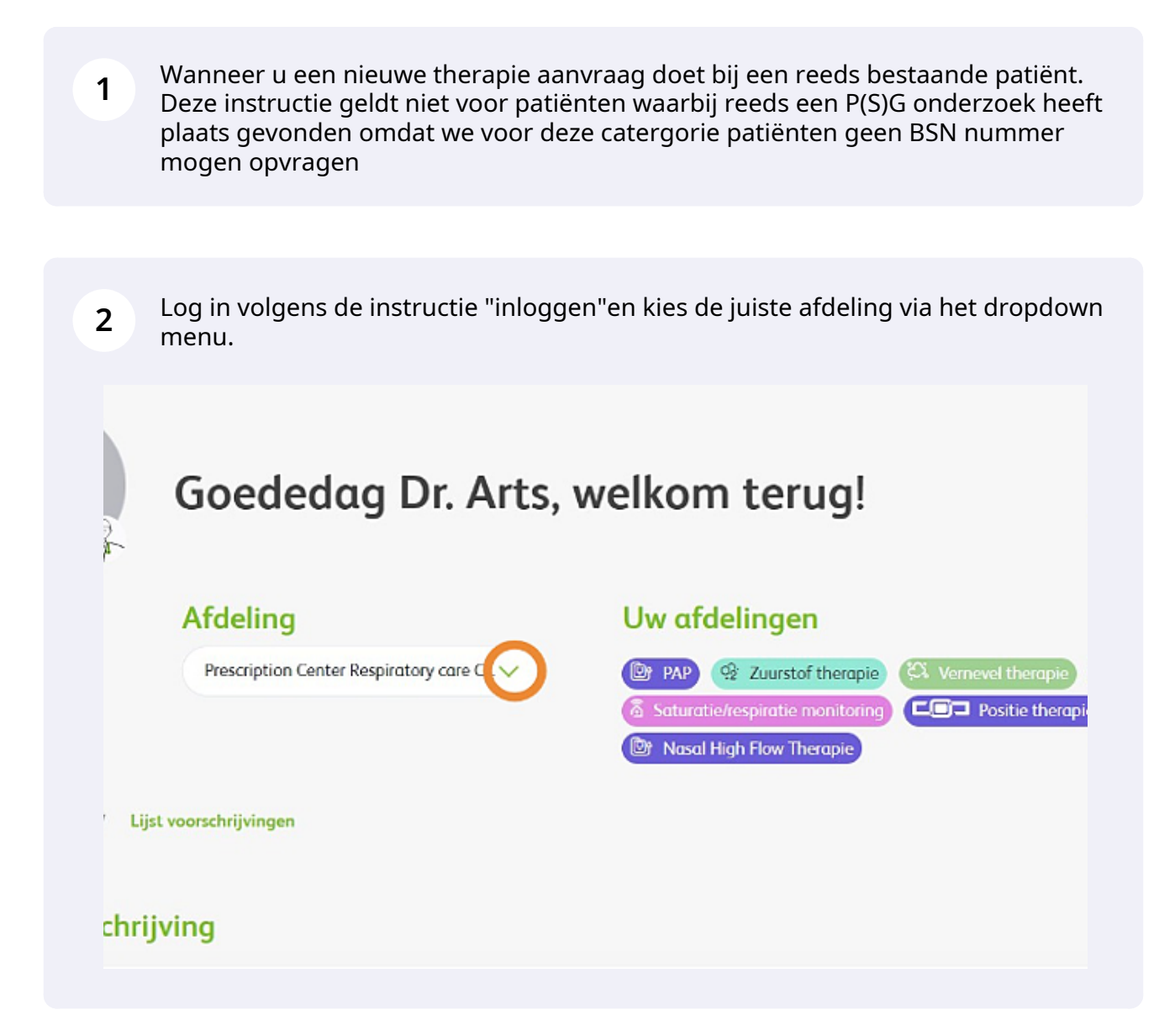

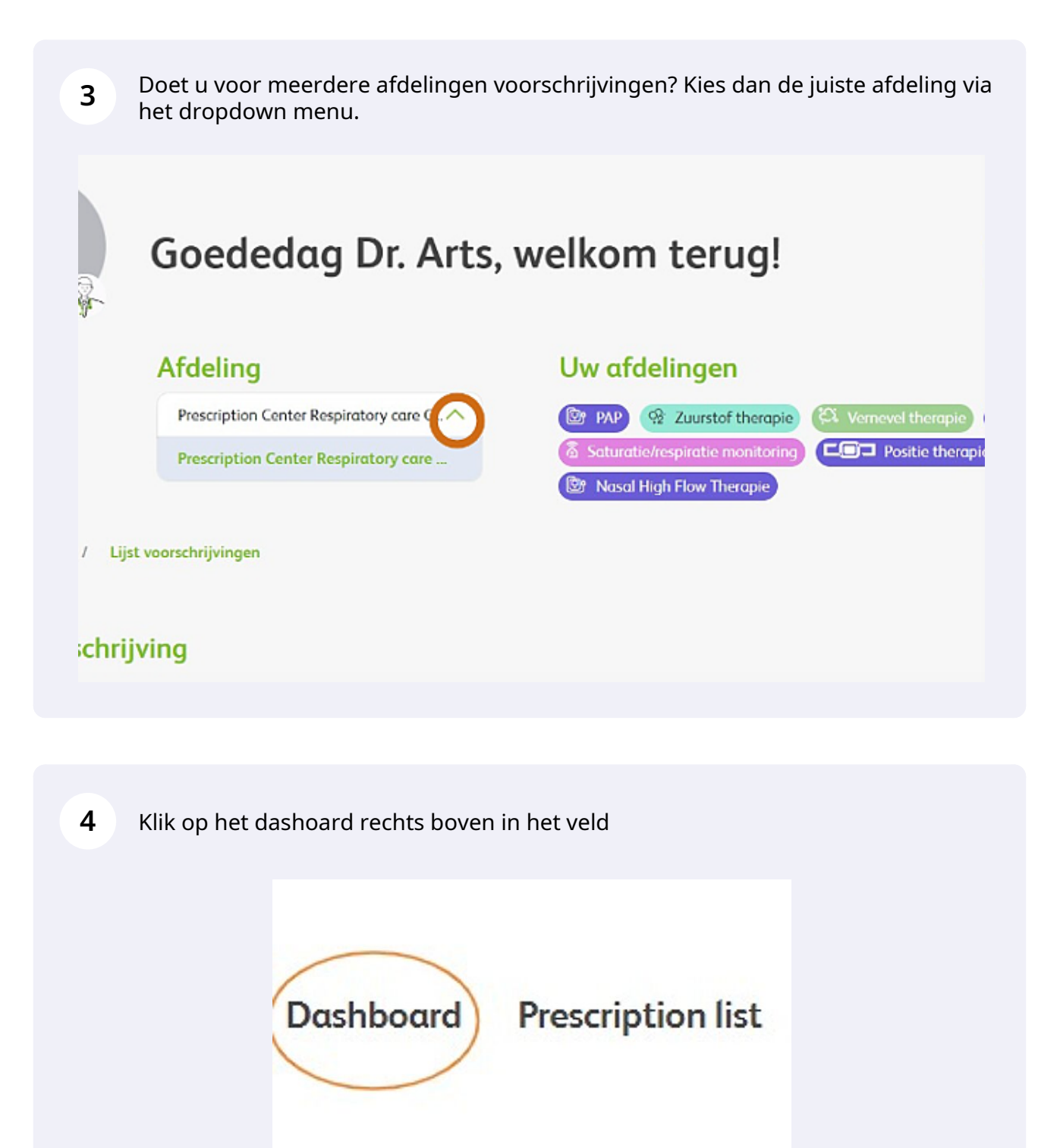

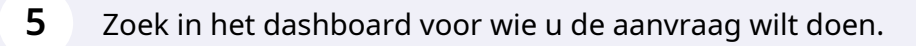

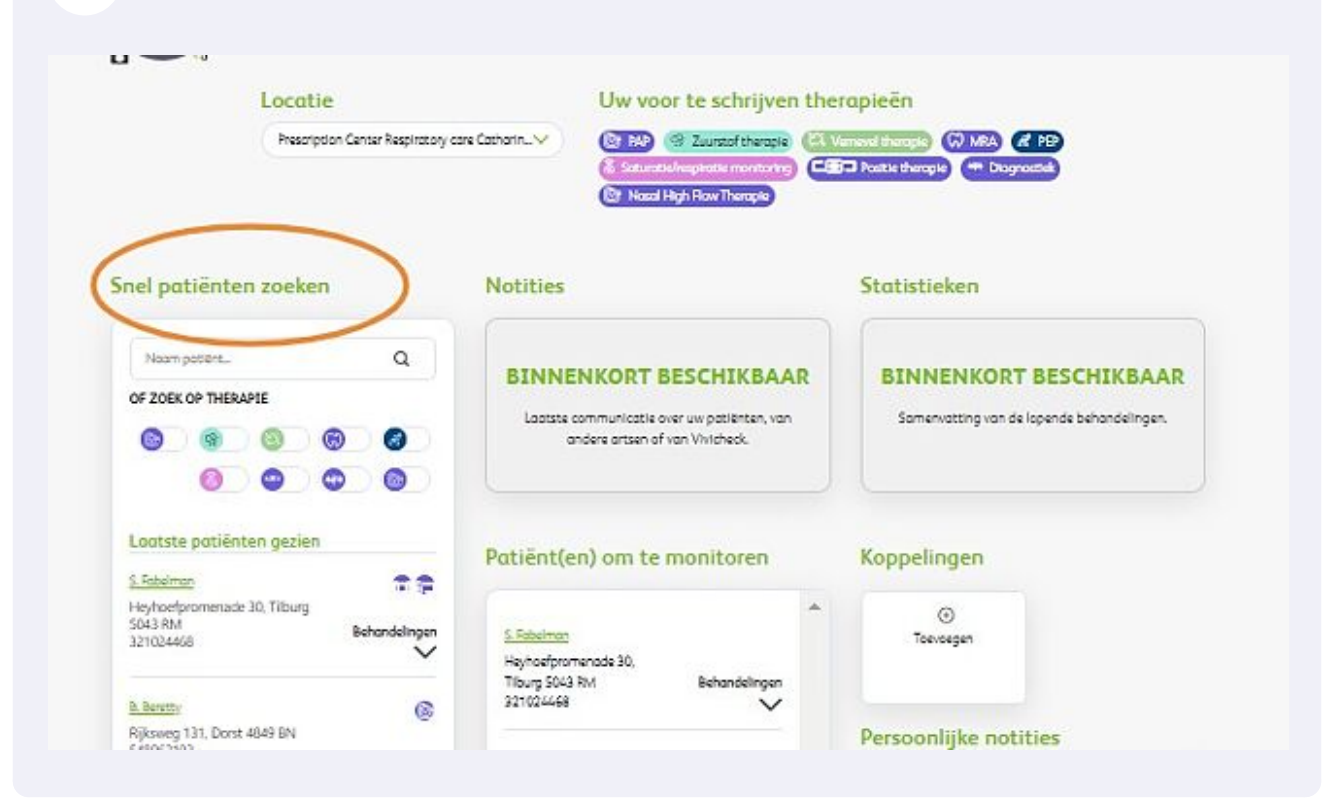

Wilt u voor de bestaande patiënt een nieuwe aanvraag doen, klik dan op de betreffende button

|          | Geboortedotum<br>5-6-56 | Huidige behand                                          | elingen Go<br>Zorgverzekeroor          | edgekeurd 📀<br>Status | Wilt u een nieuwe aanv<br>starten voor deze patië                | nt? Stort oarw                 | vroag    |  |
|----------|-------------------------|---------------------------------------------------------|----------------------------------------|-----------------------|------------------------------------------------------------------|--------------------------------|----------|--|
| t.       | Stortdatum              | PAP                                                     | null                                   | 0                     |                                                                  |                                |          |  |
|          | 10 februari 2023        | Toon alle behandelingen Vivicheck                       |                                        |                       |                                                                  |                                |          |  |
| 40, Rij  | en 5121 PD              | Apparaat & disposa<br>Er is nog geen apparaa<br>patiënt | bles<br>at of disposable geregistreerd | voor deze             | Webeck                                                           |                                | ~        |  |
| k tot    | Toon allen              |                                                         |                                        |                       | UREN PER NACHT                                                   | 0 7 7<br>DAGEN PER WEEK        | <b>1</b> |  |
| Telefoon |                         |                                                         |                                        |                       | GEDETECTEERD DOOR<br>BEHANDELINGEN: D. C<br>Catharina Ziekenhuis | t:<br>Doolittle - PAP Proefplo | aatsing  |  |
|          | +31 452789564           |                                                         |                                        |                       | Volgende activi                                                  | teiten                         |          |  |

6

7 Het systeem zal nu de bestaande gegevens op basis van het BSNnummer overnemen. LEt op; als er geen BSN nummer bij ons bekend is, zal de nieuwe aanvraag niet automatisch worden ingevuld met patiëntengegevens

| We shall be a set of the set of the set of t |                                                                                    |
|----------------------------------------------------------------------------------------------------|------------------------------------------------------------------------------------|
| Kies een behandeling<br>Rebodeling                                                                                                    |                                                                                    |
| Verneveling                                                                                                    | <b>v</b>                                                                           |
| Gaaruppe voorschrijver                                                                                                    |                                                                                    |
| Near secielist *                                                                                                    |                                                                                    |
| Mask een keuse                                                                                                    | ~                                                                                  |
| Patriate and a statilizer O                                                                                                    |                                                                                    |
|                                                                                                    |                                                                                    |
|                                                                                                    |                                                                                    |
| Patiënt gegevens                                                                                                    |                                                                                    |
| Heeft de patiënt een burgerservicenummer (BSN)? *                                                                                                    |                                                                                    |
| 🔘 Ja 🔘 Nee                                                                                                    |                                                                                    |
| BSN* O                                                                                                    | Geboortedatum * 💿                                                                  |
| 984521205                                                                                                    | 10/10/1950                                                                         |
| Voorletters *                                                                                                    | Achternoom *                                                                       |
| 8.                                                                                                    | Adrison                                                                            |
| Geslocht *                                                                                                    |                                                                                    |
| O Man O Visuw O Anders                                                                                                    |                                                                                    |
| Adres *                                                                                                    |                                                                                    |
| Maak een keuze                                                                                                    | <u>×</u>                                                                           |
| And the second second se                                                                                                    |                                                                                    |
| Dit veld is verplicht.<br>Is er een 6-mailadres beschikbaar? * (i)                                                                                                    |                                                                                    |
| Dit veid isverplicht.<br>Is er een E-mailadres beschikboor? * (i)<br>🔿 Ja 🚫 Nee                                                                                                    |                                                                                    |
| Dit viel is verplicht.<br>Is er een E-maliadres beschikbaar? * ()<br>() Ja () Nee<br>(Mobiel) Telefoonsummer * ()                                                                                                    | Alternatief telefoonnummer 📀                                                       |
| Dradovnynjok.<br>Is er en E Michael Sechilikan' * ()<br>) 2a () Nete<br>(Mobul) Telefonnummer * ()<br>- 31 25442099                                                                                                    | Alternatief telefoonnummer 📀                                                       |
| Drudbergeliot.<br>Is er en € moliteke beskhaun? * ©<br>◯ 3a ◯ Nes<br>(Mobel) Telefonnummer * ◯<br>                                                                                                    | Alternatief telefoonnummer ()<br>Status sangversekering                            |
| Dit set services I be a set for statistica stand hases? * 0                                                                                                    | Atemate/fulleconummer () Status asymptotemp                                        |
| Drutebruppick List ar ear 6 mellotes bashbash?  D ta D ta D ta D ta D ta D ta D ta D t                                                                                                    | Atenetiaf talebomunner ()<br>Setue zingversitering<br>Telebomunner centerpresen () |

8 Kies bij het dropdownmenu op het adres en het bij ons bekende adres zal zichtbaar worden.

| Maak een keuze                | ^                 |  |
|-------------------------------|-------------------|--|
| Maak een keuze                |                   |  |
| Nieuw adres in Nederland      |                   |  |
| Nieuw odres in buiterriand    |                   |  |
| Leunweg 40 5221 BC's-Hertogen | basch Netherlands |  |

**9** Vervolg verder de aanvraag zoals u gewend bent en volgens de betreffende instructie.